# Applying for a Course Online

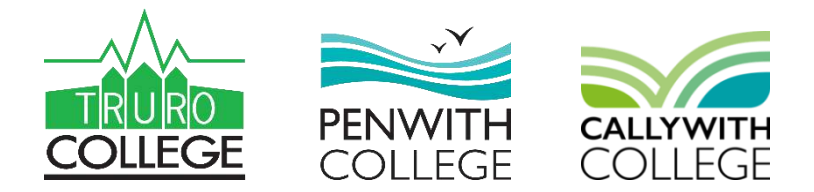

The Admissions Portal for the next academic intake is available.

via the college website or by going to <a href="https://portal.truro-penwith.ac.uk">https://portal.truro-penwith.ac.uk</a>

|                            | Register an Account                                                                                                    | A security code will be sent to the                                             |
|----------------------------|----------------------------------------------------------------------------------------------------|---------------------------------------------------------------------------------|
| 3                          | Please enter the following details to<br>create a new account with us. If you are a<br>parent or carer, use your own details. | email address you provided.                                                     |
| ALREADY KNOW THE COURSE    | Forename:                                                                                                    | Enter it at the next screen.                                                    |
| YOU'RE LOOKING FOR?        | Surname:                                                                                                    | Register an Account                                                             |
|                            | Your Email Address:                                                                                                    | An email containing a security code has been sent to your email account. Please |
| APPLY NOW                  | You will need to verify your email account using<br>a code sent to it once you click Continue.                                | enter it below                                                                  |
|                            | Password:                                                                                                    | Your Email Address:                                                             |
|                            | Confirm Password:                                                                                                    | Mistyped your email address? You can still correct it and click resend          |
| REGISTER FOR A NEW ACCOUNT | Passwords must be at least 12 characters. We suggest using a memorable phrase.                                                | Security Code:                                                                  |
|                            | CANCEL CONTINUE                                                                                                    |                                                                                 |

### Initial Details

# COLLEGE PENWITH COLLEGE

#### Select the appropriate link

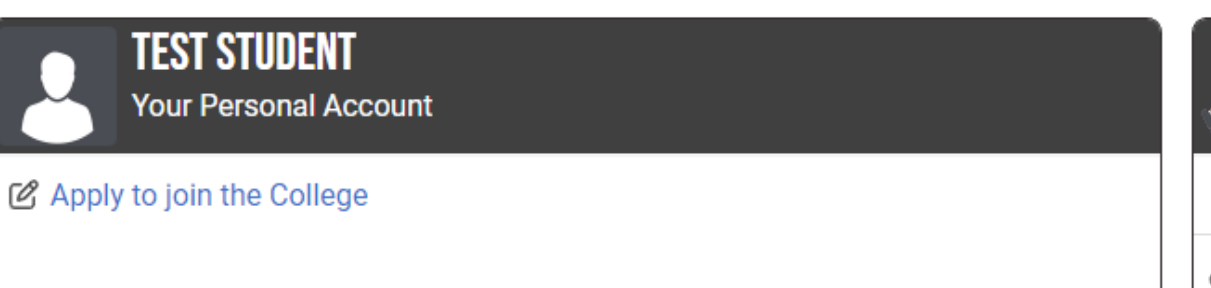

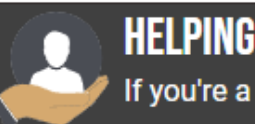

#### HELPING SOMEONE ELSE

If you're a parent/carer...

Apply to courses for someone else

Ø Link to an existing student to purchase items or upload a photo

#### and complete the Initial Details

| Legal Forenames | Legal Surname |  |
|-----------------|---------------|--|
| TEST            | STUDENT       |  |
| Legal Gender    | Date of Birth |  |
| Male            | ✓ 04/02/2004  |  |

Have you studied here before? If so, and you remember your previous student ID number, please enter it below.

Student ID

If you have never studied with us or have but don't remember it, leave it blank.

## Begin a New Application

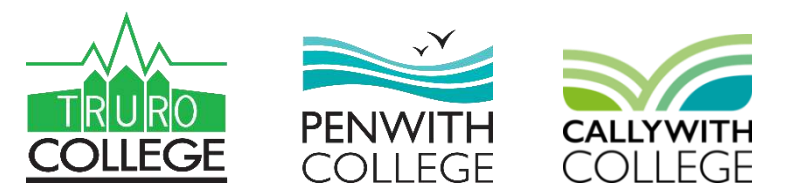

Select the appropriate type

of student

the academic year

and the campus

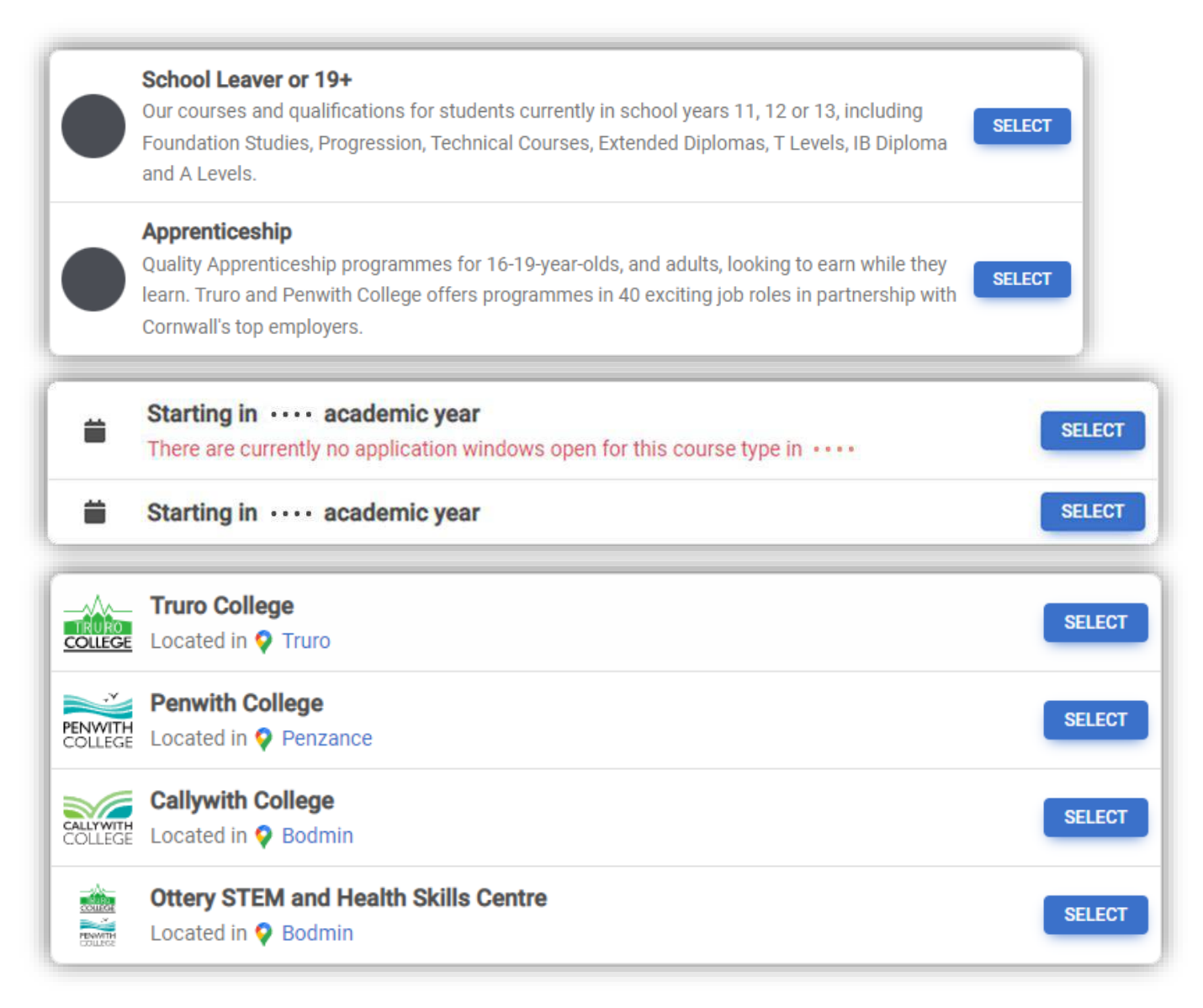

### Selecting Courses & Academies

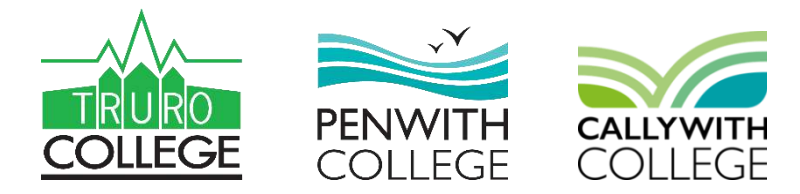

Select courses and/or academies (if known)

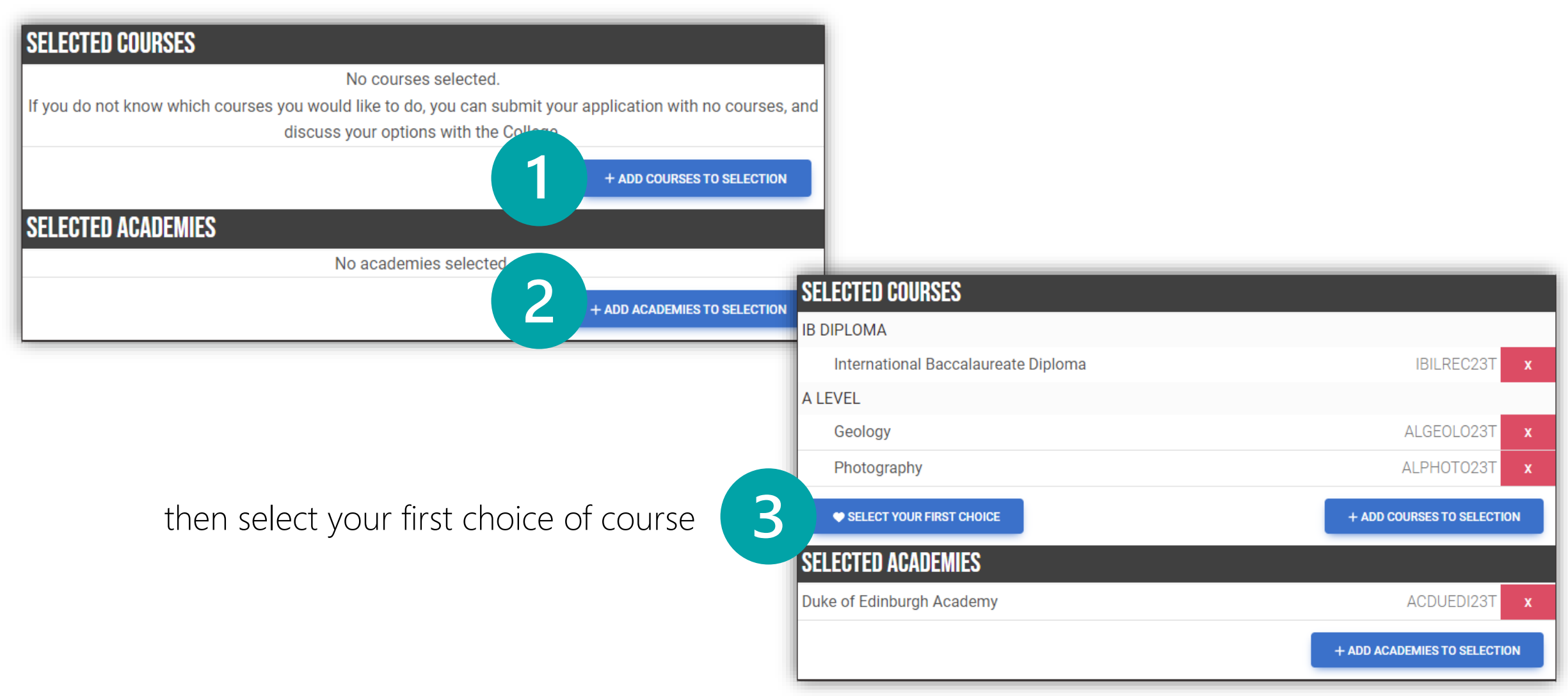

### Personal Details

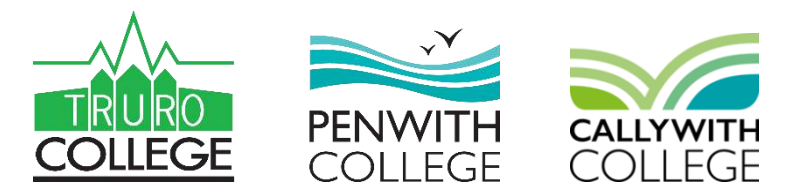

#### Complete the Personal Details page

| 🥑 Personal Details (legal)                                  | You can colla                                                                          | pse the           |  |  |
|-------------------------------------------------------------|----------------------------------------------------------------------------------------|-------------------|--|--|
|                                                             | sections by c                                                                          | licking           |  |  |
| Personal Identity                                           | these arrows                                                                           |                   |  |  |
| Vationality                                                 | Right of Residency                                                                     |                   |  |  |
| GB/ United Kingdom                                          | ▼ UK Citizen - England                                                                 | •                 |  |  |
| Have you lived in the UK/EEA for the last three             | years?                                                                                 | YES NO            |  |  |
| thnicity<br>31 - White - English / Welsh / Scottish / North | ern Irish / British                                                                    | T                 |  |  |
| If you prefer to be known with other details tha            | n what is on your birth certificate, you can enter them below. These fields are all op | tional.           |  |  |
| Preferred Forenames                                         | Preferred Surname                                                                      | Preferred Surname |  |  |
|                                                             |                                                                                        |                   |  |  |

### Submitting the Application

When all of the compulsory fields are completed, the Submit Application button will appear at the bottom of the screen and beneath the Selected Courses and Academies box.

You can check the progress of the application here

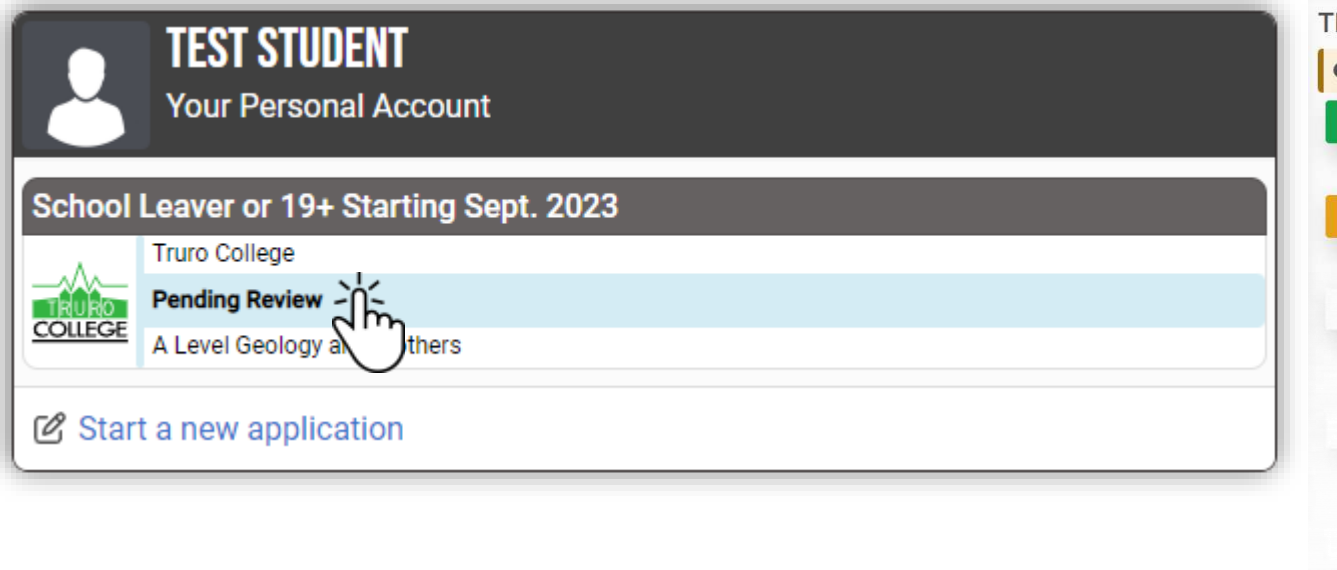

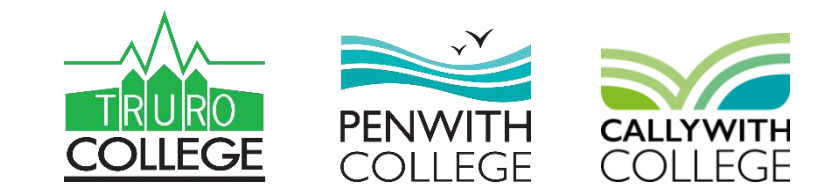

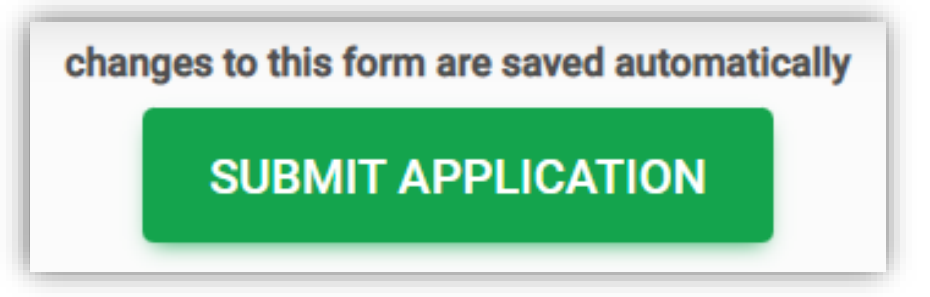

| ~ | Application Creation                                                                                                    |
|---|----------------------------------------------------------------------------------------------------|
|   | Create your application to come to College                                                                                                    |
| œ | Application Submitted                                                                                                    |
|   | Your application will be processed by the Admissions Team                                                                                                    |
| 0 | Schedule Interview                                                                                                    |
|   | The Admissions Team will send you a notification to choose your interview date and time with your specialist interviewer. Confirmation of your selected appointment will be sent to you by e-mail.                                                 |
| 0 | Interview                                                                                                    |
|   | Ensure you attend at the allotted time and arrive at the reception detailed on your invitation. Bring your latest mock results or certificates with you. If you have applied for an art or photography course, bring a portfolio of work with you. |
| 3 |                                                                                                    |
|   |                                                                                                    |